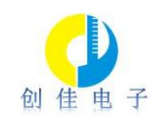

# 电子式硬度计使用说明书

一、概述:

我公司开发的电子式硬度计,主要用于测量多种水果、馅料等的硬度。与以往手持机械式硬度计相比,主要有以下优点:

采用电子秤传感器,配合专业的电子线路,提高了测量精度,同时,校准很方便,可以保证测量结果的准确性。

2、采用步进电机驱动直行机构,可以实现匀速的插入,精确控制插入深度,减少 人为因素的影响。

3、采用 RS232 串口通信,可用电脑进行控制,可以将测量过程中的数据发回电脑, 生成硬度—深度曲线,全面地反映果实(馅料)的硬度随深度的变化情况。

二、测量原理:

果实(馅料)硬度:就是压力与压头截面积的比。将压头均速插入果肉(馅料)中 规定的深度 ,取得的稳定平均值,即是果实(馅料)硬度。

启动测量时,压头向下运动,当压头接触到果实(馅料),设备开始记录果实(馅料)硬度,直到压头运行到指定深度(默认10mm)。硬度计对采集的数据进行比较,运算,取得稳定阶段的平均值作为硬度值显示。

压头完成测量后,自动返回测量原点

三、测量过程:

1、硬度计首次使用,应与电脑连接,进行参数设置,设置的主要内容有运行模式、 硬度显示单位、压头截面积等。

出厂时已做设置,如使用默认参数,可跳过这一步。

2、使用前应进行校准。仪器启动前,应保证托盘上无杂物。仪器启动后,自动清零,这时放上砝码(500g),应显示500g±1g,如误差较大,应进行校准,校准方法请查看操作说明。

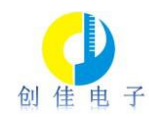

3、仪器显示清零后,可以从硬度计面板或电脑上启动测量。

○将果实削去表皮,稳定地放在托盘中央,(如果实过大,可削去下面部分,果实过小,可以垫一下),应尽量选取合适大小的果实。硬度计可显示样品的重量。

○馅料应做成规则的形状,可以使用模具。使高度、位置合适。

从电脑软件上点【启动】,或按面板上的【确认】,硬度计开始测量。压头开始向 下运动,插入并返回原点。

测量完成后,硬度计显示测量结果。如果电脑软件启动测量,可以读回详细数据, 并生成,保存,打印硬度曲线。

四、技术参数:

- ●最大称重:5Kg
- ●称重分辨率:1g
- ●精度:0.1千克/平方厘米
- ●误差率:±0.1千克/平方厘米
- ●压头截面积:1、50 mm2;2、1256mm2
- ●硬度显示单位:1、Kg/cm2;2、Lb/cm2;3、N;4、g
- ●压头最大运行距离: 30mm
- ●传感器的结构:应变片式铝合金称重传感器
- ●电源:220V 交流
- ●屏幕显示:2行20字符液晶屏
- ●外型尺寸:230mm×180mm×330mm

五、使用说明:

1、接通电源,检查托盘上无杂物,打开电源开关,如压头不在原点,自动返回原 点。

2、放上待测果实(馅料),按【确认】键(或从电脑软件上点【启动】)。压头 将下行,完成测量后,压头自动返回原点,窗口显示测量结果。

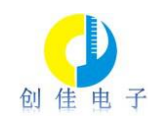

六、参数设置:

1、输入参数的过程是:

第一步: 输入密码, 默认密码为"1234";

第二步:选择功能代码;

第三步:根据子代码提示输入参数,按【存贮】键确认。

子代码一般有多个,需要多次执行第三步。

当全部子代码输入完毕,自动返回测量状态。

在运行状态按【设置】键进入设置态,提示输入密码(1234);使用【▶】键移

位;使用【▲】键加当前位的数值;使用【存贮】键确认;

在设置状态下,按【设置】键放弃当前操作,回到运行状态;

| 111- | 下日市船份四主 |   |
|------|---------|---|
| シ    | 下定切削加内衣 | • |

| 功能代码 | 说明                                      | 默认                        |
|------|-----------------------------------------|---------------------------|
| 1    | 选择硬度单位:1、Kg/cm2 ; 2、Lb/ cm2 ; 3、N ; 4、g | 1                         |
| 2    | 输入压头截面积,根据实际面积输入                        | <b>50</b> mm <sup>2</sup> |
| 3    | 压入深度                                    | 10mm                      |
| 4    | 运行模式:                                   | 1                         |
|      | 1、插入模式;2、形变模式3、脆度模式4、弹性模式               |                           |
| 5    | 输入时间,格式:yyMMddHHmmss                    |                           |
| 6    | 校准称重传感器满度                               | 500g                      |
| 7    | 恢复出厂初始值                                 |                           |

1、选择硬度单位:

A、 按【设置】键,使用【▶】【▲】使用配合,输入设置密码,默认是 1234。按【确认】键,进入设置状态。

B、使用【▲】键,输入功能代码1,按【确认】键。

C、选择 Kg/cm<sup>2</sup>, 输入1;选择 Lb/cm<sup>2</sup>, 输入2;选择 N, 输入3;选择 g, 输入4; 按【确认】键保存设置。

D、关闭仪器电源,重新打开。完成设置。

2、设置测量压头截面积:

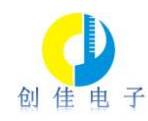

A、 按【设置】键,使用【▶】【▲】使用配合,输入设计密码,默认是 1234。按【确认】键,进入设置状态。

B、输入压头截面积,根据实际面积输入,按【确认】键保存设置。

C、关闭仪器电源,重新打开。完成设置。

3、设置时间:

A、 按【设置】键,使用【▶】【▲】使用配合,输入设计密码,默认是 1234。按【确认】键,进入设置状态。

B、使用【▲】键,输入5,按【确认】键。

C、输入正确的日期、时间,依次输入即可。(一定要输完全部,包括秒)如输入
22年10月08日16时18分25秒,依次输入221018161825即可,按【确认】键
保存数据。

4、硬度计校准:

A、 检查托盘上无杂物,按【设置】键,使用【▶】 【▲】使用配合,输入设计 密码,默认是 1234。按【确认】键,进入设置状态。

B、使用【▲】键,输入6,按【确认】键。

C、硬度计首先自动校准零点,待零点校准完成后,提示放上 500g 砝码,按要求 轻轻放上砝码,稳定片刻,按【确认】键,即可完成校准。

D、取下砝码,关闭仪器电源,重新打开。完成设置。

七、注意事项:

1、本设备属于精密仪器,应在水平位置放置平稳,并保证供电电压稳定(200 氮烯酮)。

2、开始测量前,应预热1分钟,然后重启(关机,再开机)。

3、测量时,应保持工作台稳定,避免震动,导致硬度计误动作。

4、用后应立即清理托盘、压头,防止托盘、压头被腐蚀。

5、完成标定满度后,应取下砝码,再进行测试。如果砝码未取下,此时按下测试 键,压头下行会碰到砝码,造成传感器损坏。

6、为使结果更准确, 应测取多个同类型样品, 计算平均值, 作为最终结果。

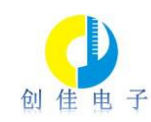

# 硬度计管理软件使用说明

一、概述:

该软件需配合电子式硬度计使用。

主要功能:对硬度计进行设置,控制硬度计测量,数据保存、打印曲线、查询曲线等。

由于硬度测量有一定的离散性,一个批次需要取多个样品。软件可将多个样本的结果进行取平均值运算,以平均值作为一个批次的硬度值。为了方便客户使用,软件提供 了汇总功能。也可以将多个样本的曲线进行对比。

二、系统安装:

运行环境要求:WIN7以上操作系统。

如电脑或笔记本没有 RS232 通讯串口,需要使用随机配的 USB 转串口转接线。转接线需要安装驱动程序,驱动程序安装好后插上转接线。在设备管理器里可以查到一个

串口,如下图的COM3。

▲ <sup>1</sup>字 端口 (COM 和 LPT) 「〒 ECP 打印机端口 (LPT1) 「〒 Intel(R) Active Management Technology - SOL (COM4) 「〒 USB Serial Port (COM3)

点击软件安装包内的"setup.exe",开始安装,可选择安装目录,直到安装完成。

桌面自动出现一个图标

连接电脑的串口与硬度计串口,检查无误后,打开硬度计电源。

- 三、运行软件:
  - 1、系统登录

提示输入用户和密码。

用户名默认是"admin",

初始密码是:"123456"。

| <u> </u> | admin |
|----------|-------|
| 密 码:     | ••••• |

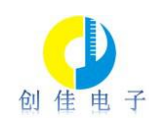

#### 2、设置

A、初始化:选择串口号,输入单位名称,确认保存。

| ■ 基本信息    |              |
|-----------|--------------|
| 基本信息      |              |
| 硬度计数量:    | 1            |
| 通信串口:     | COM4 💌       |
| 公司名称:     | *****食品有限公司  |
| 备注:       | 烟台创佳智能科技有限公司 |
| ☑ 重置硬度计信息 | □ 清空数据库      |
|           | 保存           |
|           |              |

说明:通信串口列表框会列出所有可用的串口。如果没有,请首先安装扩展串口。 若第一次使用,可选中重置硬度计信息及清空数据库复选框。

B、硬度计设置:输入硬度计运行模式、压头截面积、压头压入深度,选择是否同步 硬度计设置,然后保存或发送到硬度计。发送成功后,有提示信息。

| ■ • • • • • • • • • • • • • • • • • • • |                 |               |
|-----------------------------------------|-----------------|---------------|
| 硬度计机号 1                                 | ▼ 硬度计运行模式       | <u>插入模式</u> ▼ |
| 参数设置                                    |                 | 形变模式 脆度模式     |
| 压头截面积 50                                | .0 ▼ mm*mm 单位显示 | Kg 🔻          |
| 压入深度 10                                 | <b>v</b> nn     |               |
|                                         |                 |               |
| ☑ 同步硬度计设]                               | 五               |               |
|                                         |                 |               |
|                                         |                 |               |

说明:压头压入深度默认选择10毫米。压头截面积根据所配的压头选择。

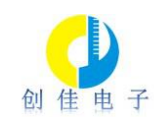

### C、样品信息:输入需要测量的样品信息。

| <br>序号 | 样品名称 | 样品型号 | 样品描述 | 创建日期            |
|--------|------|------|------|-----------------|
| 7      | 月饼   | 10   | 核桃仁  | 2024/1/23 08:55 |
| 8      | 紫薯馅料 | A    | 第一批  | 2024/1/24 09:58 |
| 9      | 柑橘   | 1    | 测试   | 2024/1/24 09:59 |
|        |      |      |      |                 |
|        |      |      |      |                 |
|        |      |      |      |                 |

- D、修改密码:修改初始密码。
- 3、运行

启动测量,进入到主界面,可以控制硬度计的运行及汇总信息。

| 🖳 硬 | 夏计测 | 山量系统 | Ver1.2 - | [硬度计测量]                                                                                                    |                                   |                               |                    |
|-----|-----|------|----------|----------------------------------------------------------------------------------------------------|-----------------------------------|-------------------------------|--------------------|
| i i | 设置  | 运行   | 查询       | 退出                                                                                                    |                                   |                               | - 8 ×              |
|     |     |      |          | —— 曲线                                                                                                    | 序号                                | 样本号                           | 硬度                 |
|     |     |      |          | the second second second second second second second second second second second second second second second se | 机号<br>启动<br>打印<br>石子头入示单位:h<br>显示 | 1<br>第<br>第<br>50.0ma*m<br>58 | ▼<br>〔总<br>〕<br>¶除 |
| 硬度  | 计已联 | 机!   |          |                                                                                                    | 重量 75                             | . 0                           | g                  |

点【启动】,硬度计开始测量。测量完成后,硬度计显示测量结果,系统自动读回 测量过程数据,生成硬度-深度曲线,显示测量结果。(保存测量数据或需要一段时间,

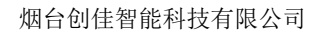

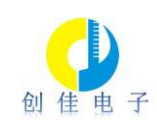

此时启动启动按钮不可用。)

🖷 硬度计测量系统Ver1.2 - [硬度计测量] 🖳 设置 运行 查询 退出 - 8 × 样本号 序号 硬度 压力-深度曲线图 机号:1 样本号:P0043 硬度值:1.26kg 采样时间:2024/1/24 10:08:52 P0041 1.58 2 P0042 1.13 2.0 —— 压力 1.6 1 • 机号 压力(单位:kg) 1.2 启动 汇总で A 0.8 打印 删除 0.4 运行模式: 馅料硬度 压头截面积: 50.0mm\*mm 压入深度: 10mm 显示单位: kg 0.0-1.00 2.00 3.00 4.00 5.00 6.00 7.00 8.00 9.00 10.00 深度(单位:mm) 数据保存成功! 重量 110.6

可以连续测量同一批次多个样本的数据,之后进行汇总。

说明:对于测量结果有瑕疵的样本,可以选择删除。

只有经过汇总的数据,才能保存到数据库进行查询。

点击汇总按钮后,弹出采样信息窗口

| 机号:    | 1          | 采样数: 3     |   | 样品名称: | 紫薯馅料      |             |  |
|--------|------------|------------|---|-------|-----------|-------------|--|
| 模式:    | 馅料硬度       | 最大值: 1.58k | 5 | 样品类型: | A         | •           |  |
| 压头截面积: | 50. Omm*mm | 最小值: 1.13k | 5 | 汇总名称: | 紫薯馅料A1202 | 40124101714 |  |
| 压入深度:  | 10mm       | 平均值: 1.32k | 5 | 备注:   | 合格!       |             |  |
|        |            |            |   |       | 1         |             |  |

说明:汇总名称可以使用产品批次号。并备注上相关信息。

点确定后,自动返回测量界面。进行下一批次的测量。

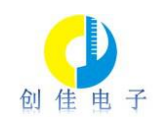

4、查询:

数据查询,根据样品名称,样品型号,开始日期,结束日期查询到对应的汇总名称。 根据<u>汇总名称</u>再查询对应的样本号和曲线。

可选择单一曲线或全部曲线显示。

单一曲线:

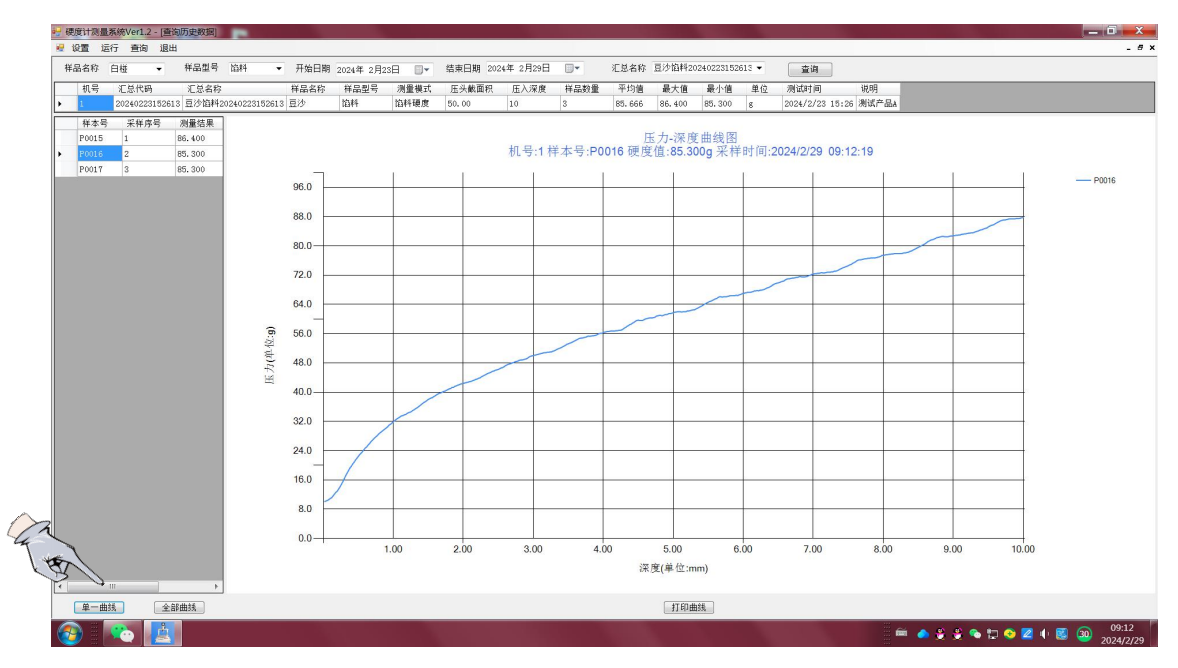

# 全部曲线:

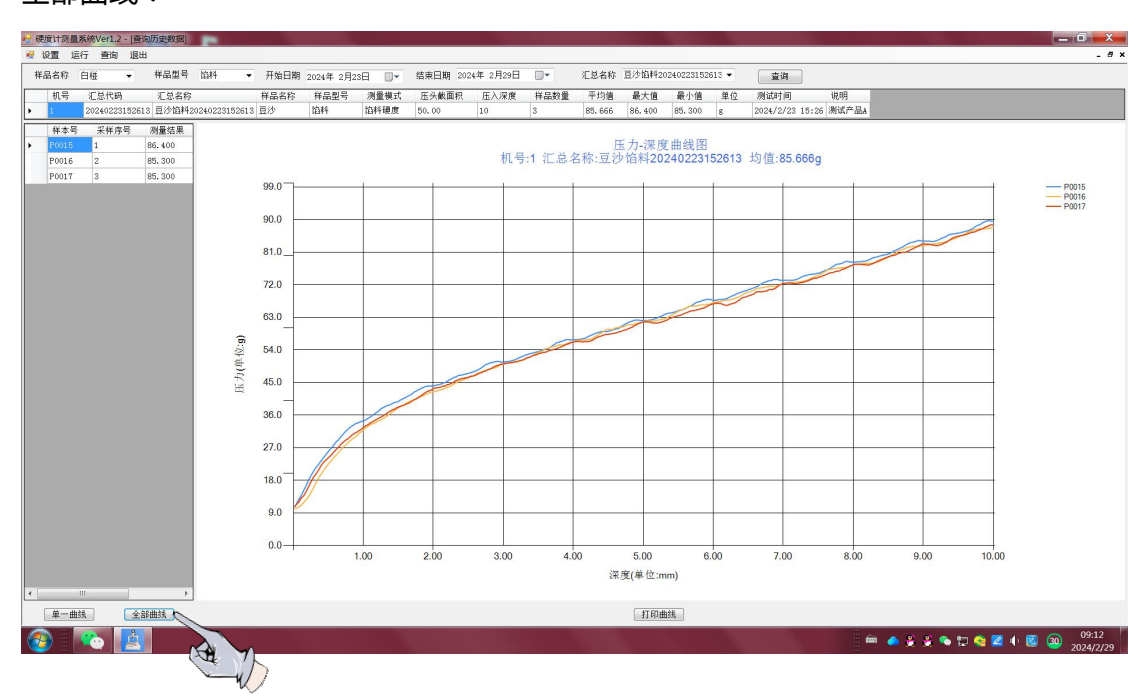

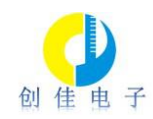

说明:全部曲线显示可用于多个样本测量结果的对比。

连接打印机后可点打印曲线。

四、售后服务:

在使用过程中,如有什么问题和需要改进的情况,请及时与我公司联系。

烟台创佳智能科技有限公司

联系人:叶经理

- 电话:0535-5659918-801
- 手机:13275359196
- 网址:www.ytcjzn.com